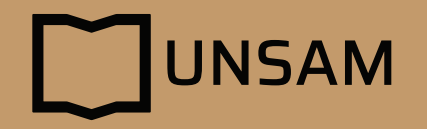

## PASO A PASO Carga Actas de Cursada

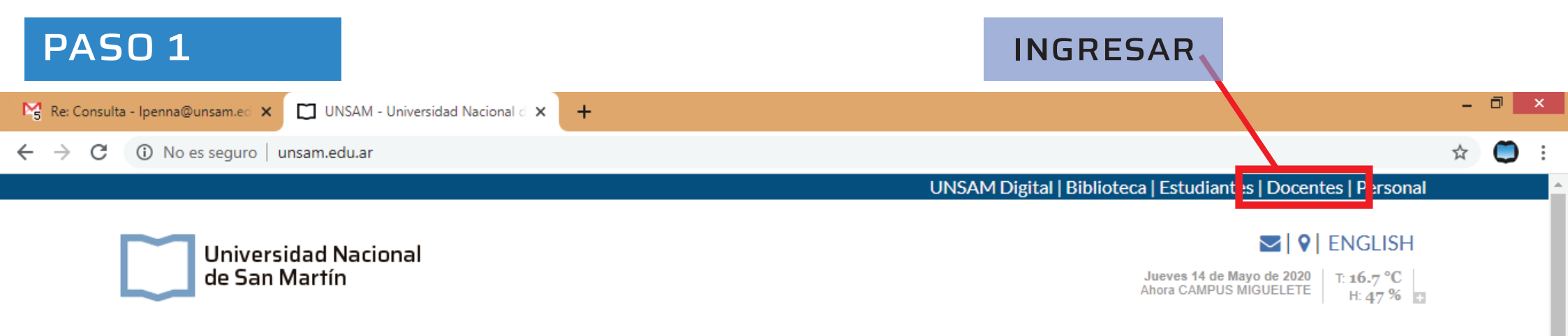

INSTITUCIONAL - ENSEÑANZA - INVESTIGACIÓN UNSAMEDITA - PROGRAMAS -

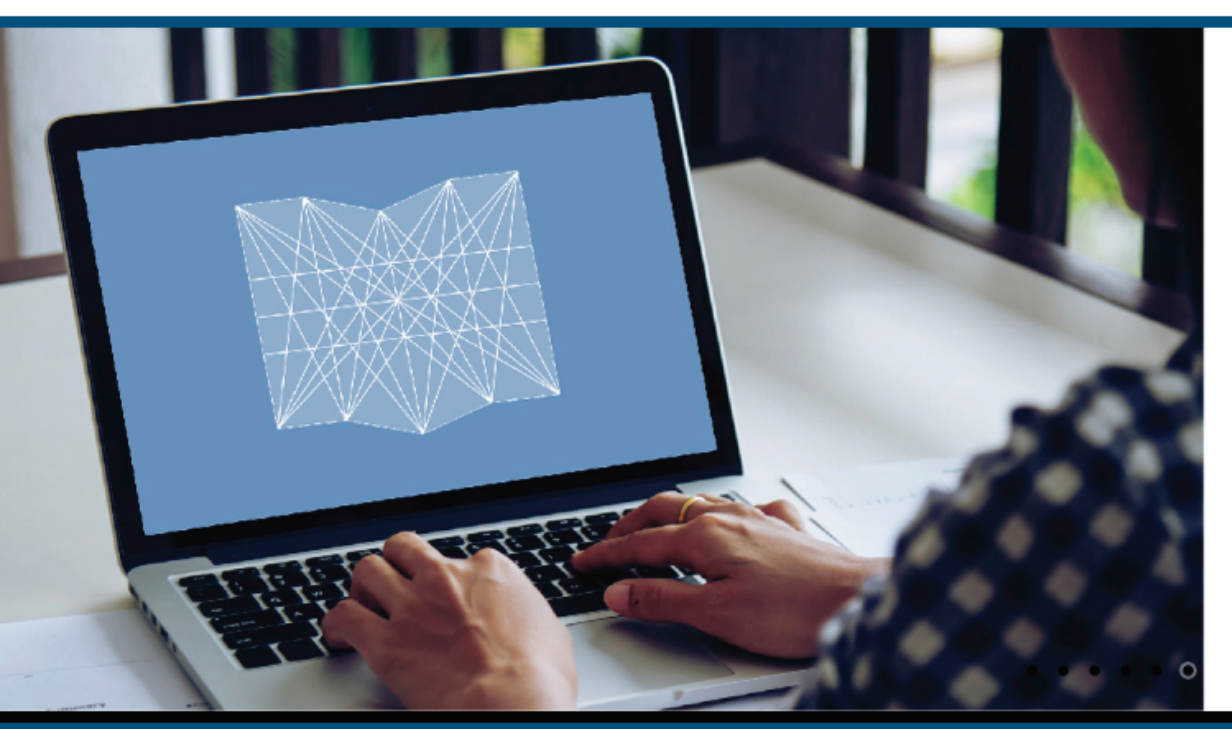

PARA EQUIPOS DOCENTES

## Experiencias formativas en entornos virtuales

IMPORTANTE - Materiales para la educación a distancia.

▲ 🔰 🍡 🛍 ...II 🖣 04:28 p.m.

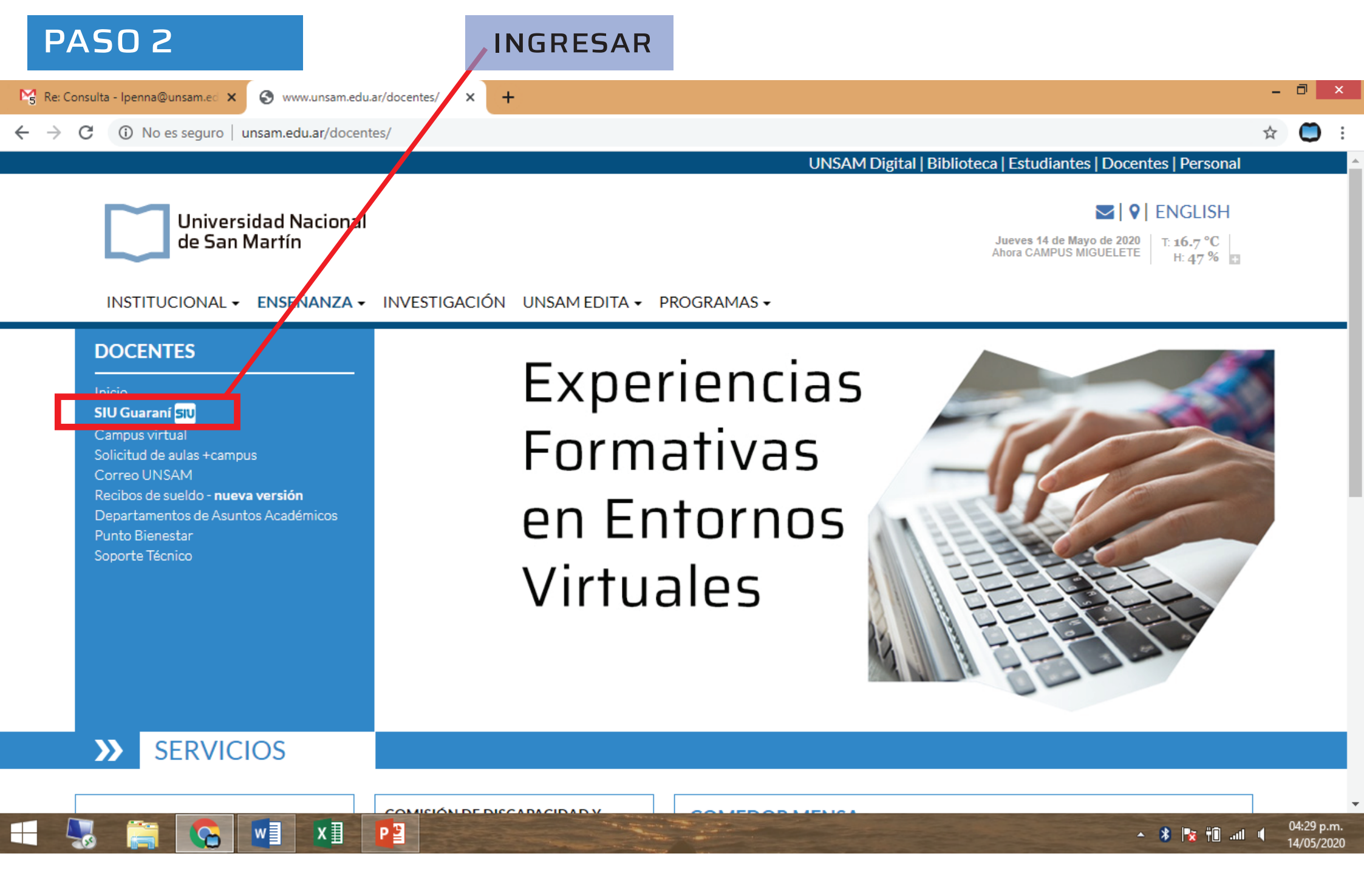

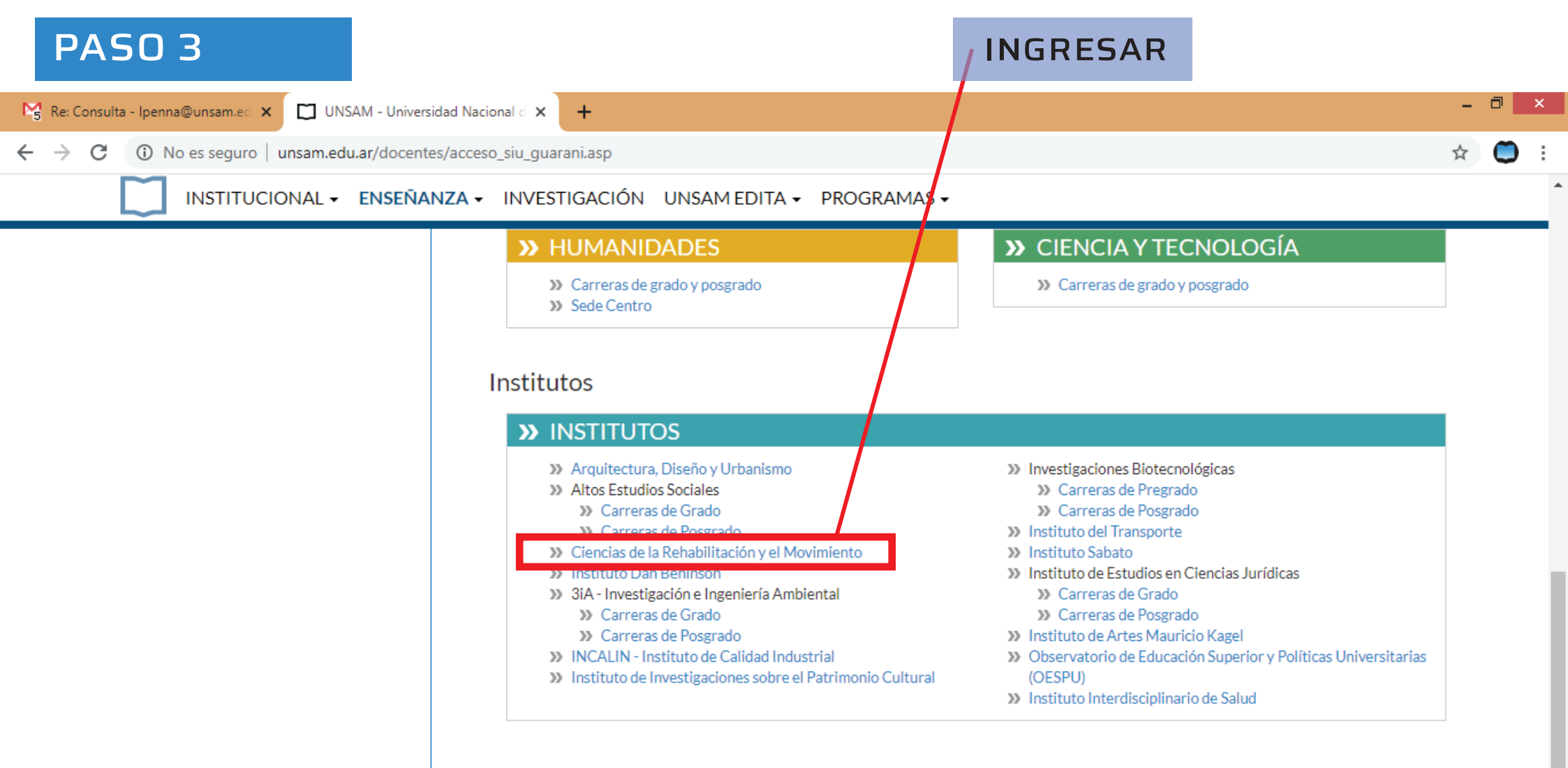

04:30 p.m.

14/05/2020

🔺 🔰 🍢 👘 all 🍕

UNSAM Campus Miguelete, 25 de Mayo y Francia. C.P.: 1650. San Martín, Provincia de Buenos Aires, Argentina Teléfonos: 4006-1500 - Ver otros contactos por área comunicacion.institucional@unsam.edu.ar

w

хI

PB

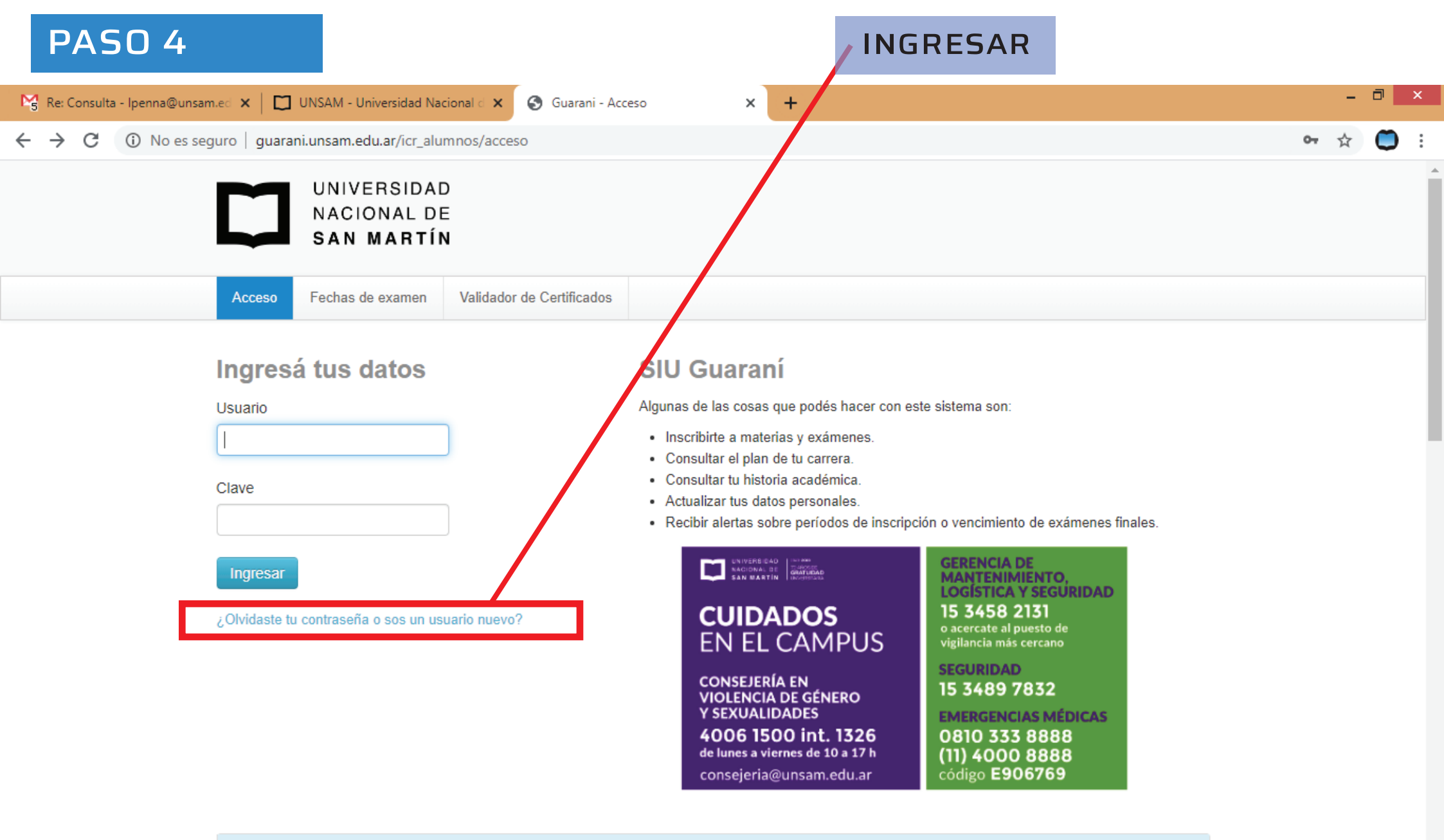

w

x∎

Р 🗄

Calendario Académico

04:32 p.m. 14/05/2020

🔺 🐉 🍢 🛱 🖬 🐗

| PASO 5                                                          |                                                 |                             | INGR       | ESAR                                 |                      |                    |              |            |
|-----------------------------------------------------------------|-------------------------------------------------|-----------------------------|------------|--------------------------------------|----------------------|--------------------|--------------|------------|
| 😽 Re: Consulta - Ipenna@unsam.ed 🗙   🛄 UNS                      | AM - Universidad Naci                           | ional d 🗙 💽 Guarani - Inici | • ×        | +                                    |                      |                    | -            | ð ×        |
| $\leftrightarrow$ $\rightarrow$ C (i) No es seguro   guarani.un | isam.edu.ar/icr_alum                            | nnos/inicio_docente         |            |                                      |                      |                    | <b>0</b> 7 ☆ | <b>O</b> : |
|                                                                 | UNIVERSIDAI<br>NACIONAL DI<br><b>SAN MARTÍI</b> | D<br>E<br>N                 |            |                                      | ∞ 0                  | L CECILIA LUCERO - |              |            |
| Cursadas 🗸                                                      | Exámenes 👻                                      | Parcialus Asistencias       | Trámites 👻 |                                      |                      | Perfil: Docente 🔻  |              |            |
| Resumen de                                                      | cursadas                                        |                             |            |                                      |                      |                    |              |            |
| Carga de no                                                     | tas de comisiones                               |                             |            |                                      |                      |                    |              |            |
| Agenda de c<br>Inscripciones                                    | cursadas<br>s a cursadas                        | misiones                    | Acta       | s abiertas                           |                      |                    |              |            |
| Actas de cur                                                    | sadas                                           |                             | Cursa      | idas                                 |                      |                    |              |            |
| Actas de pro                                                    | mocion                                          |                             | 3712       | 1er Cuatrimestre<br>Terapia Ocupacio | e - 2020<br>onal III | Carga              |              |            |

Encuestas pendientes

guarani.unsam.edu.ar/icr\_alumnos/inicio\_docente#

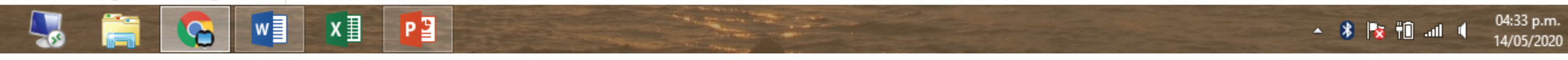

## PASO 6

| 🧏 Re: Consulta - Ipenna@unsam.                   | ad <b>v</b> l <b>m</b> i                                                        |                                                 |                     |                  |               |           |                    |   |     | _ |   |
|--------------------------------------------------|---------------------------------------------------------------------------------|-------------------------------------------------|---------------------|------------------|---------------|-----------|--------------------|---|-----|---|---|
|                                                  |                                                                                 | JNSAM - Universidad Nacional d 🔉                | 🗙 🔇 Guarani - Carga | de notas de curs | × +           |           |                    |   | -   |   | × |
| $\leftrightarrow$ $\rightarrow$ C (i) No es segu | o es seguro   guarani.unsam.edu.ar/icr_alumnos/cursada                          |                                                 |                     |                  |               |           |                    | c | • ☆ | ٢ | : |
|                                                  |                                                                                 | UNIVERSIDAD<br>NACIONAL DE<br><b>SAN MARTÍN</b> |                     |                  |               | ⊠ 0       | L CECILIA LUCERO - |   |     |   |   |
|                                                  | Cursadas                                                                        | Exámenes  ▼ Parcia                              | ales Asistencias    | Trámites 🔻       |               |           | Perfil: Docente 🔻  |   |     |   |   |
|                                                  | Carga<br>Lista de a                                                             | <mark>de notas de com</mark><br>actas abiertas  | nisiones            |                  |               |           |                    |   |     |   |   |
|                                                  | Acta                                                                            | Materia                                         | Co                  | misión           | Año académico | Período   | ectivo             |   |     |   |   |
|                                                  | 3712                                                                            | Terapia Ocupacional III                         | C-4                 | 480              | 2020          | 1er Cuatr | imestre            |   |     |   |   |
|                                                  | Seleccionar la materia correspondiente<br>para visualizar el listado de alumnos |                                                 |                     |                  |               |           |                    |   |     |   |   |

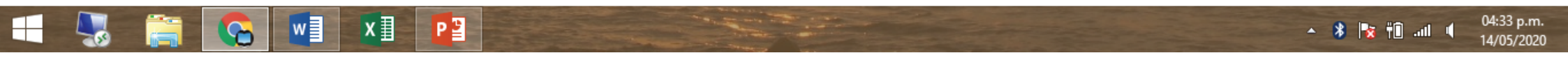

## **PASO 7**

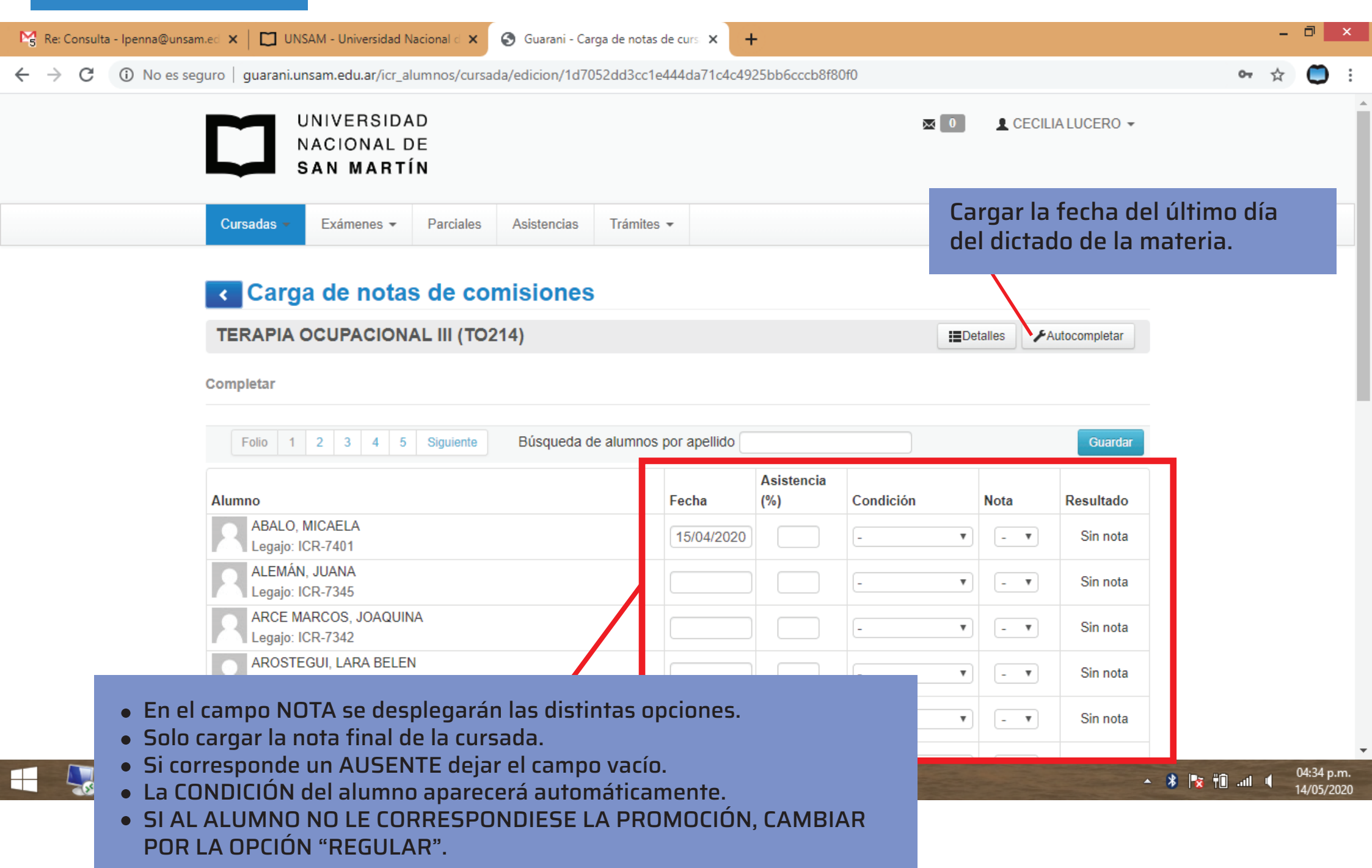